## **CS 193A**

#### Maps and GPS

This document is copyright (C) Marty Stepp and Stanford Computer Science. Licensed under Creative Commons Attribution 2.5 License. All rights reserved.

## **Installing Google Play services**

- need to install **Google Play** services
  - SDK Manager  $\stackrel{\text{\tiny def}}{=}$   $\rightarrow$  Extras  $\rightarrow$  Google Play services (check box)
  - click Install packages...

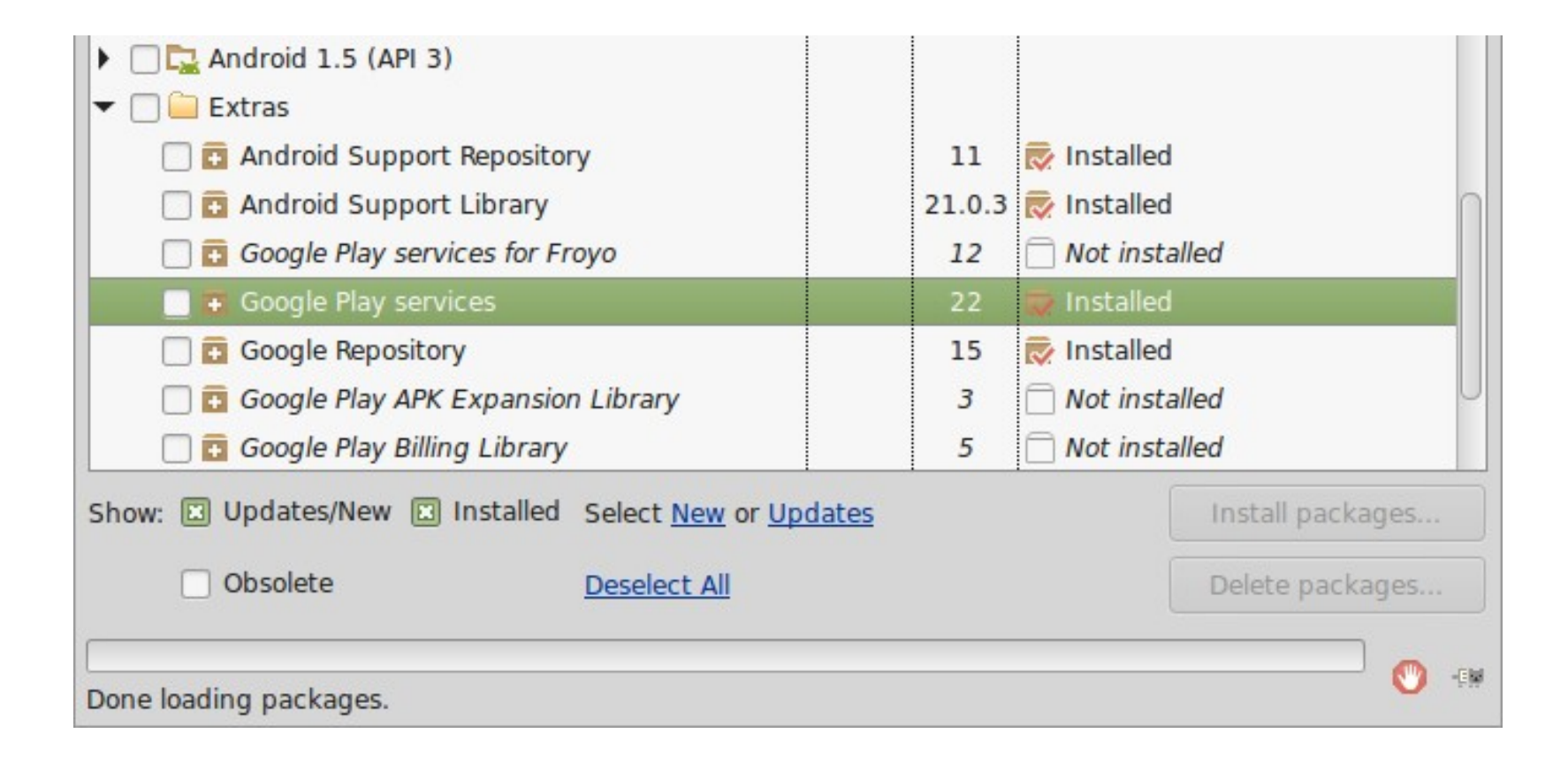

### **Adding Play Services to project**

• add Google Play to project in <u>app</u>'s **build.gradle** file

```
dependencies {
   compile fileTree(dir: 'libs', include: ['*.jar'])
   compile 'com.android.support:appcompat-v7:21.0.3'
   compile 'com.google.android.gms:play-services:6.5.87'
}
```

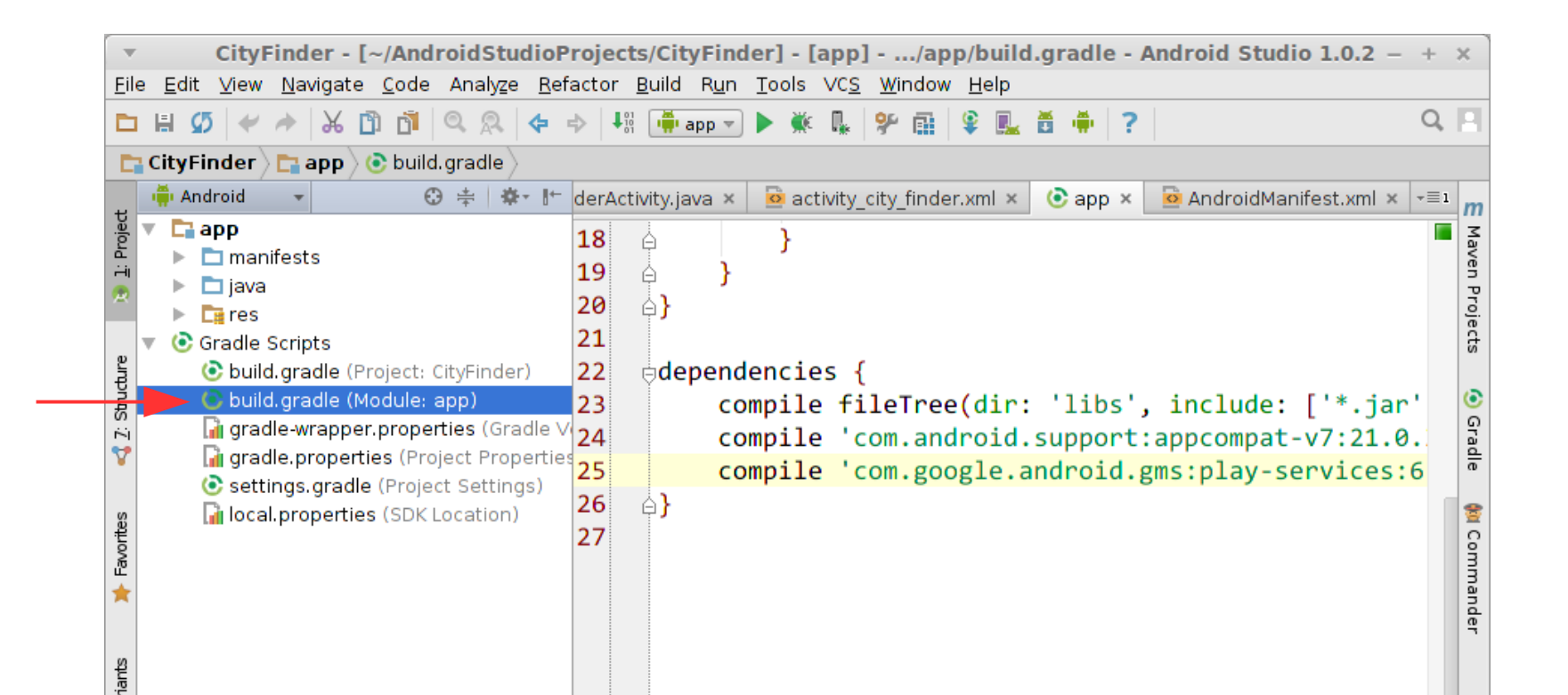

## Get an API key, part 1

- Google won't allow you to fetch map data without an **API key**.
- To get a key, open a Terminal and find the file **debug.keystore**:
  - Windows (new): C:\Users\USERNAME\.android
  - Windows (old): C:\Documents and Settings\USERNAME\.android
  - Linux: /home/USERNAME/.android/
  - Mac: /Users/USERNAME/.android/ (?)
- In the terminal, cd to that directory, then type: keytool -list -v -keystore debug.keystore (it asks for a password, so just press Enter)
- Find the line with your "Certificate fingerprint" for "SHA-1". It should contain a long string in this format. Copy it down.
  - BD:2B:3F:4B:.....

#### Get an API key, part 1 (screenshot)

| ▼ Terminal - + ×                                                                                                    |
|----------------------------------------------------------------------------------------------------|
| <pre>stepp@stepp-thinkpad ~ \$ cd .android/ stepp@stepp-thinkpad ~/.android \$ keytool -list -v -keystore debug.keystore Enter keystore password:</pre>                                                                                                    |
| ***************** WARNING WARNING WARNING ***********************************                                                                                                    |
| Keystore type: JKS<br>Keystore provider: SUN                                                                                                    |
| Your keystore contains 1 entry                                                                                                    |
| Alias name: androiddebugkey<br>Creation date: Dec 23, 2014<br>Entry type: PrivateKeyEntry<br>Certificate chain length: 1<br>Certificate[1]:<br>Owner: CN=Android Debug, 0=Android, C=US<br>Issuer: CN=Android Debug, 0=Android, C=US<br>Serial number: Sef7c0al<br>Valid from: Tue Dec 23 12:11:01 PST 2014 until: Thu Dec 15 12:11:01 PST 2044<br>Certificate fingerprints:<br>MD5:<br>SHA1:<br>SHA256:<br>SHA1:<br>SHA256:<br>Signature algorithm name: SHA256withRSA<br>Version: 3 |
| Extensions:                                                                                                    |
| #1: ObjectId: 2.5.29.14 Criticality=false<br>SubjectKeyIdentifier [<br>KeyIdentifier [                                                                                                    |
| .c                                                                                                    |
|                                                                                                    |
| stepp@stepp-thinkpad ~/.android \$                                                                                                    |

#### Get an API key, part 2

- Go to the Google APIs developer console:
  - https://code.google.com/apis/console/
  - − click APIs and Auth  $\rightarrow$  Credentials  $\rightarrow$  Create new Key
  - choose Android Key
  - paste in the SHA-1 key you got from the previous slide

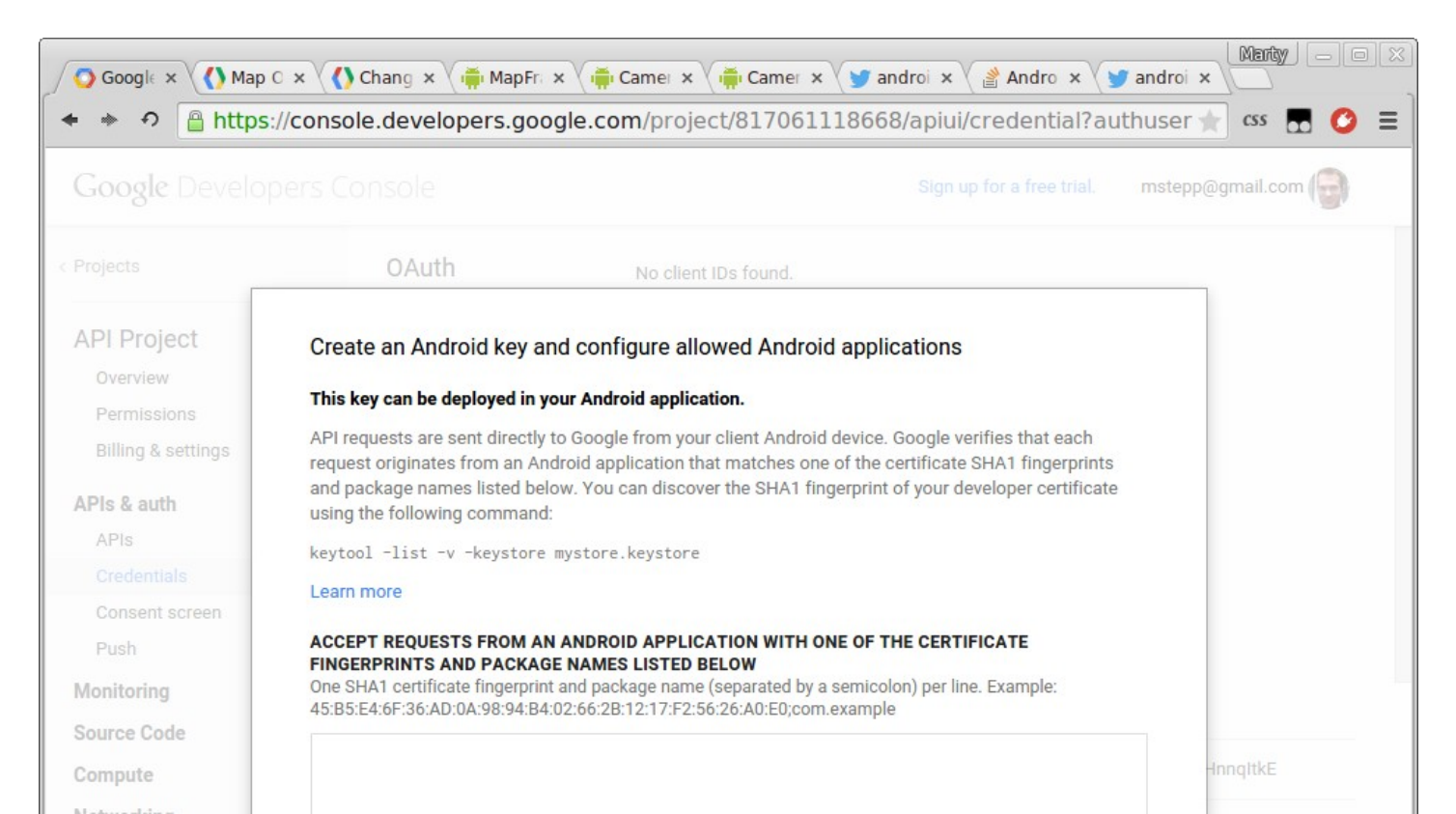

#### AndroidManifest.xml changes

• To use maps in your app, must make some manifest changes:

```
<manifest ...>
  <uses-permission android:name="android.permission.ACCESS_NETWORK_STATE" />
  <uses-permission android:name="android.permission.INTERNET" />
  <uses-permission android:name="android.permission.WRITE_EXTERNAL_STORAGE" />
  <uses-feature android:glEsVersion="0x00020000" android:required="true" />
```

<activity ...> ... </activity>
 </application>
</manifest>

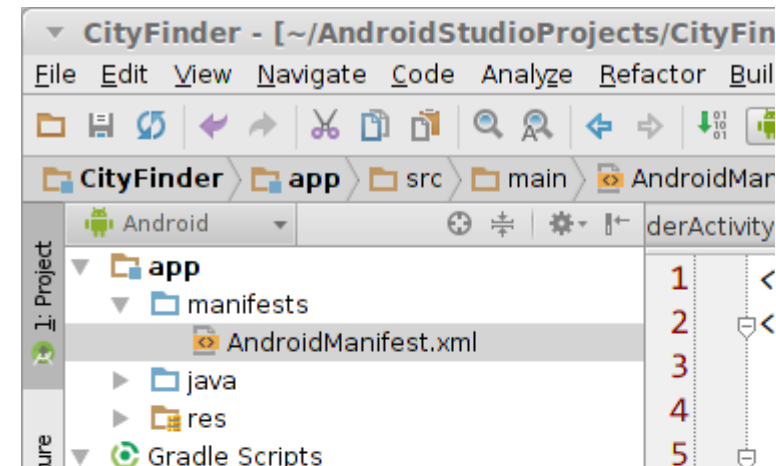

# MapFragment (link)

• Google Maps API provides a fragment class named MapFragment for displaying a map within an activity.

```
<LinearLayout ...
xmlns:android="http://schemas.android.com/apk/res/android"
xmlns:map="http://schemas.android.com/apk/res-auto"
tools:ignore="MissingPrefix">
```

```
<fragment ...
android:name="com.google.android.gms.maps.MapFragment"
android:id="@+id/ID" />
```

</LinearLayout>

- (There is also a MapView class that we won't cover)

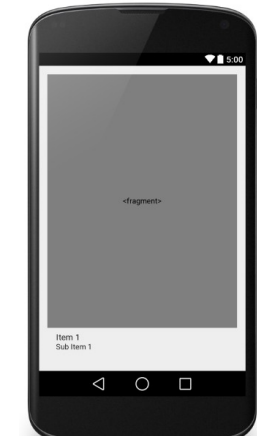

#### Waiting for map to be ready

```
public class Name extends Activity
    implements OnMapReadyCallback, GoogleMap.OnMapLoadedCallback {
 private GoogleMap map = null;
 @Override
 protected void onCreate(Bundle savedInstanceState) {
   MapFragment mf = (MapFragment) getFragmentManager().findFragmentById(R.id.ID);
                                           // calls onMapReady when loaded
   mf.getMapAsync(this);
  }
 @Override
 public void onMapReady(GoogleMap map) { // map is loaded but not laid out yet
   map.setOnMapLoadedCallback(this); // calls onMapLoaded when layout done
  }
 @Override
 public void onMapLoaded() {
   code to run when the map has loaded;
```

## GoogleMap methods (link)

- placing items on the map:
  - addCircle, addGroundOverlay, addMarker, addPolygon, addPolyline, addTileOverlay
  - clear Removes all markers, polylines/polygons, overlays
- manipulating the camera:
  - getCameraPosition, moveCamera, animateCamera, stopAnimation
- map settings and appearance:
  - setBuildingsEnabled, setIndoorEnabled, setMapType, setPadding, setTrafficEnabled
- snapshot take a screen shot of the map as a bitmap
- event listeners:
  - setOnCameraChangeListener, setOnMapClickListener, setOnMapLoadedCallback, setOnMapLongClickListener, setOnMarkerClickListener, setOnMarkerDragListener, setOnMyLocationChangeListener

## The map's camera

- The current viewing window of a map's camera is defined by:
  - target location (latitude/longitude), zoom (2.0 21.0),
  - bearing (orientation/rotation), and tilt (degrees)

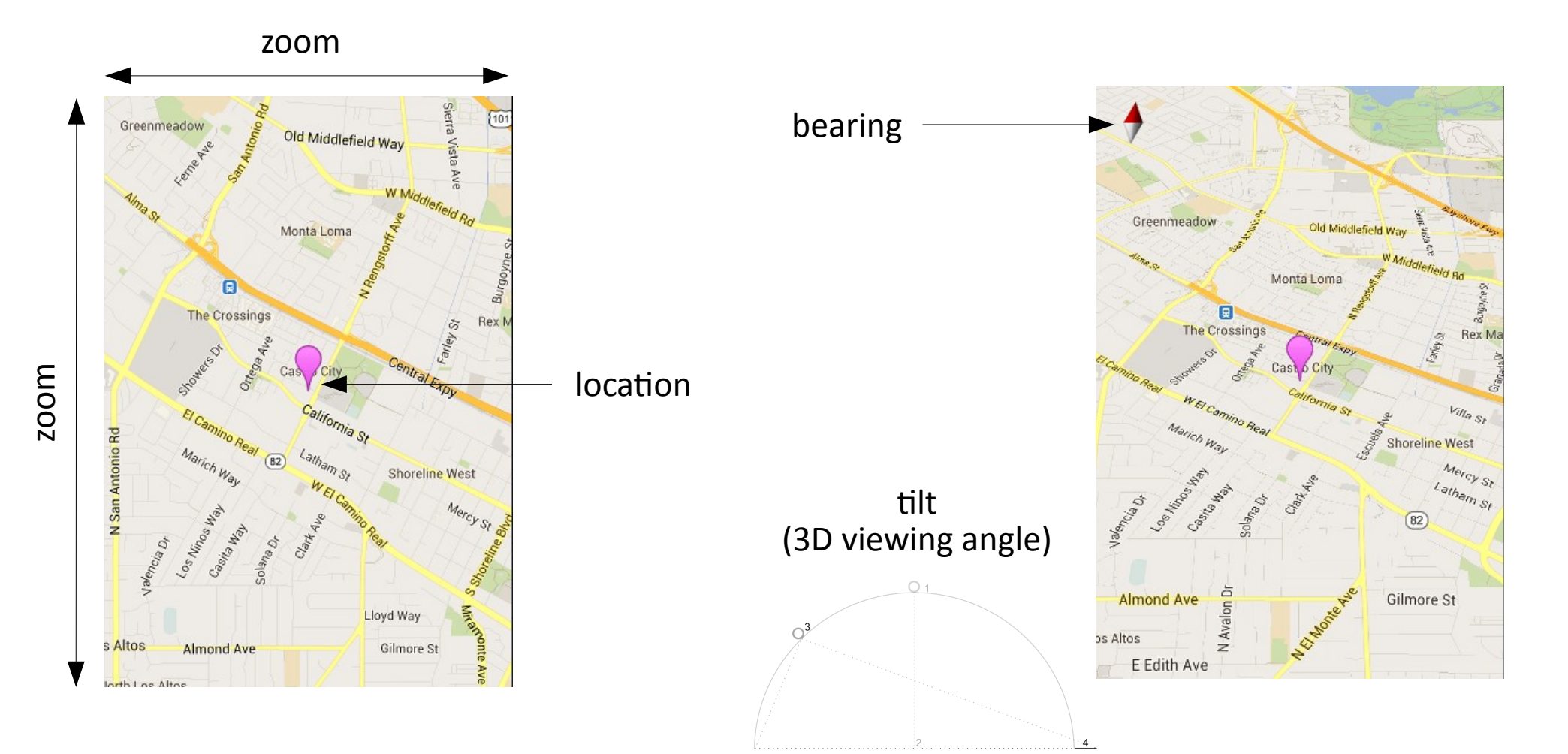

#### Latitude and longitude

- latitude: N/S angle relative to the equator
  - North pole = +90; South pole = -90
- **longitude**: E/W angle relative to prime meridian
  - West =  $0 \rightarrow -180$ ; East =  $0 \rightarrow 180$
  - find lat/lng of a place on Google Maps in URL address bar see also: http://itouchmap.com/latlong.html

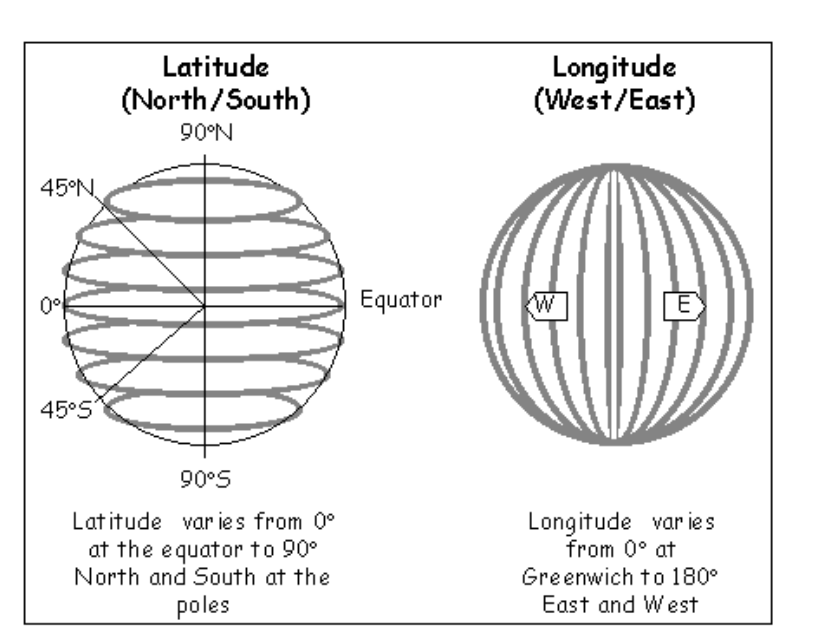

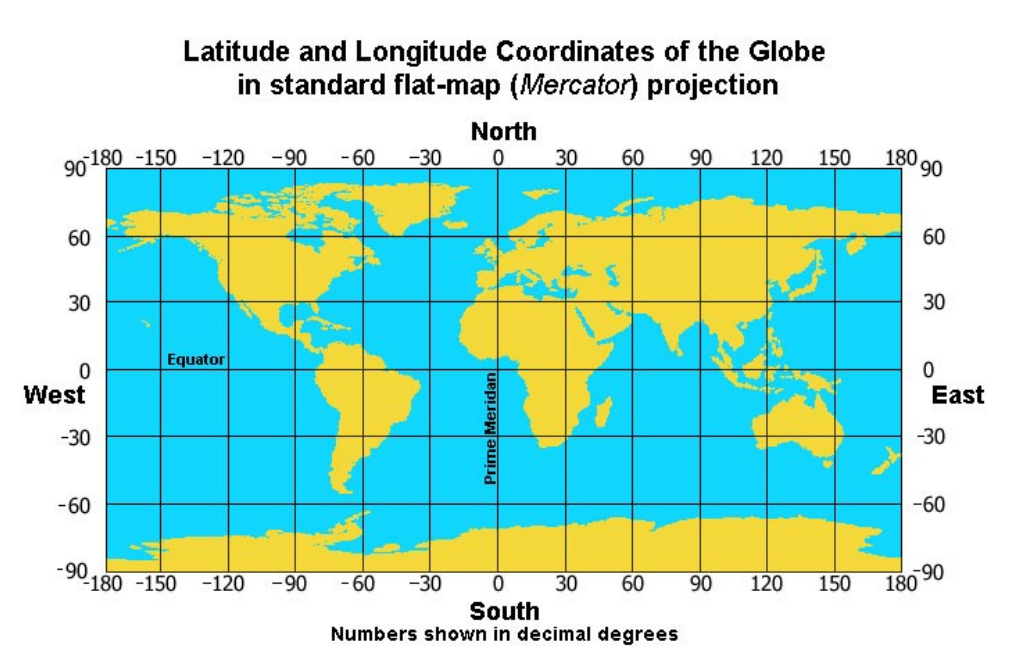

#### Set camera in XML

- Set initial map settings and camera position in the layout XML:
  - see here (link) for full list of attributes available

```
<fragment ...</pre>
    android:name="com.google.android.gms.maps.MapFragment"
    android:id="@+id/ID"
    map:cameraBearing="112.5"
    map:cameraTargetLat="-33.796923"
    map:cameraTargetLng="150.922433"
                                                     oongabbie
    map:cameraTilt="30"
                                                             Girraween
    map:cameraZoom="13"
                                                                     Pemulwuy
    map:mapType="normal"
                                                              Prospect A44
    map:uiCompass="false"
    map:uiRotateGestures="true"
    map:uiScrollGestures="false"
    map:uiTiltGestures="true"
    map:uiZoomControls="false"
                                                                  Huntingwood
    map:uiZoomGestures="true" />
```

#### Set camera in Java code (link)

- CameraUpdateFactory methods:
  - newLatLng(new LatLng(lat, lng))
  - newLatLngBounds(new LatLngBounds(SW, NE), padding)
  - newLatLngZoom(new LatLng(lat, lng), zoom)
  - newCameraPosition(CameraPosition)
  - others:

// example; show roughly the entire USA
LatLngBounds bounds = new LatLngBounds(
 new LatLng(20, -130.0), // SW
 new LatLng(55, -70.0)); // NE

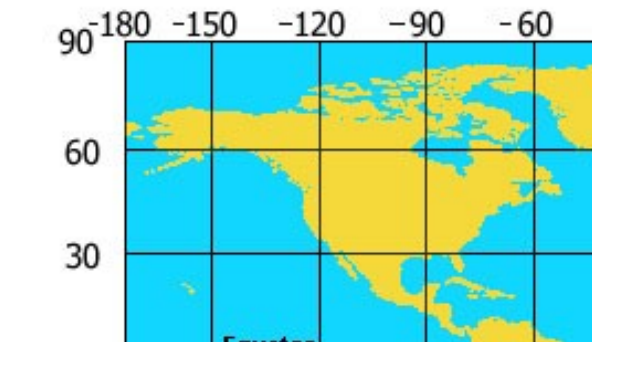

map.moveCamera(CameraUpdateFactory.newLatLngBounds(bounds, 50));

# **Placing markers**

- A GoogleMap object has an addMarker method that can let you put "push pin" markers at locations on the map.
  - The marker's methods return the marker, so you can chain them.
  - options: alpha, draggable, icon, position, rotation, title, visible, ...

```
map.addMarker(new MarkerOptions()
    .position(new LatLng(40.801, -96.691))
    .title("Lincoln, NE")
);
```

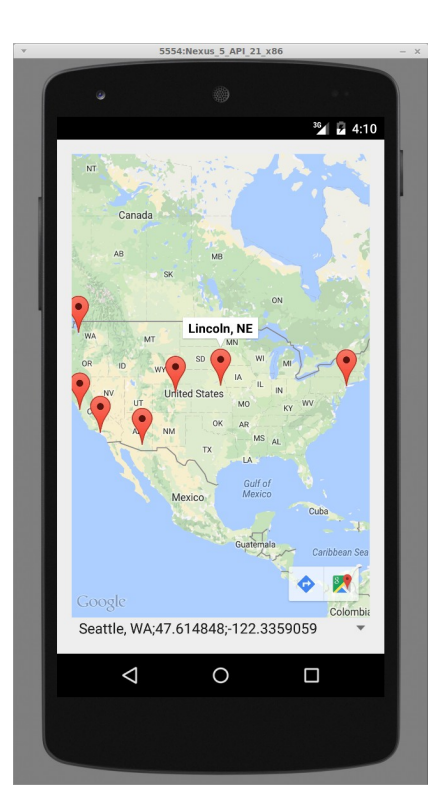

### Lines and paths

- A GoogleMap object has an addPolyline method that can let you put lines between locations on the map.
  - options: color, visible, width, zIndex, ...

```
map.addPolyline(new PolylineOptions()
    .add(new LatLng(40.801, -96.691)) // Lincoln, NE
    .add(new LatLng(34.020, -118.412)) // Los Angeles, CA
    .add(new LatLng(40.703, -73.980)) // New York, NY
);
```

```
// to modify/remove the line later
Polyline polly = map.addPolyline(...);
polly.remove();
```

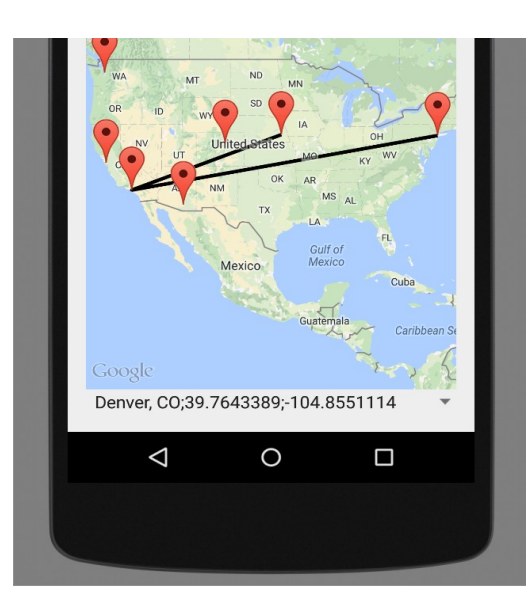

### Accessing phone's location (link)

- Android LocationManager gives you the phone's position:
  - GPS provider provides highest accuracy
  - Network provider is a fallback in case GPS is disabled / not present

```
LocationManager locationManager = (LocationManager)
    getSystemService(Context.LOCATION SERVICE);
Location loc = locationManager.getLastKnownLocation(
                   LocationManager.GPS PROVIDER);
if (loc == null) {
    // fall back to network if GPS is not available
    loc = locationManager.getLastKnownLocation(
                   LocationManager.NETWORK PROVIDER);
}
if (loc != null) {
    double myLat = loc.getLatitude();
    double myLng = loc.getLongitude();
    // other methods: getAltitude, getSpeed, getBearing, ...
```

#### AndroidManifest.xml changes

 Because of privacy issues, to access phone's current location, must request permission in AndroidManifest.xml:

```
<manifest ...>
<uses-permission
android:name="android.permission.ACCESS_COARSE_LOCATION" />
<uses-permission
android:name="android.permission.ACCESS_FINE_LOCATION" />
```

```
<application ...>
    ...
    </application>
</manifest>
```

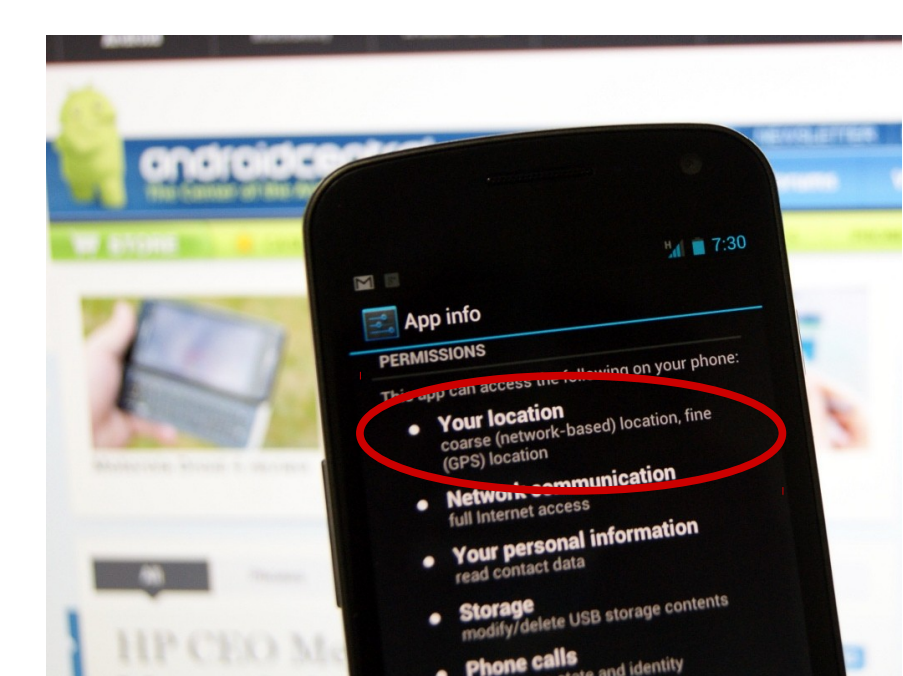

## Faking emulator's location (link)

- Android Device Monitor  $\rightarrow$  Emulator Controls  $\rightarrow$  Location
  - − in device, click Settings  $\rightarrow$  Location  $\rightarrow$  On

| Android Device Monitor     |           |         |                                                                                 |   |
|----------------------------|-----------|---------|---------------------------------------------------------------------------------|---|
| File Edit Run Window Help  |           |         | Quick Access                                                                    | • |
| ∎ Devices 🛛                |           |         | 😤 Threads 🔋 Heap 🔋 Allocatio 🗢 Network 🏺 File Explo 🝚 Emulator 🕴 🗖 System I 🖓 🗖 | 8 |
| ¥   0 0 0   % %            | 💿   📸   🖪 | I m v   | Telephony Status                                                                | Ð |
| ▽                          |           |         | Voice: home   Speed: Full                                                       | ₽ |
| Name                       |           | n       | Data: home   Latency: None                                                      |   |
| 🕶 🛃 Nexus_5_API_21_x86 [em | Online    | Nexus_! | Telephony Actions                                                               |   |
| android.process.acore      | 1524      | 8600    | Incoming number:                                                                |   |
| com.android.systemui       | 1306      | 8601    | (a) Voice                                                                       |   |
| com.android.keychain       | 3218      | 8602    |                                                                                 |   |
| com.android.providers.     | 3438      | 8603    | O SMS                                                                           |   |
| com.android.defcontair     | 1733      | 8604    | Message:                                                                        |   |
| com.google.android.ap      | 3677      | 8605    |                                                                                 |   |
| com.android.inputmeth      | 1370      | 8606    |                                                                                 |   |
| com.android.phone          | 1463      | 8607    | Call Hang Up                                                                    |   |
| system_process             | 1230      | 8608    |                                                                                 |   |
| com.google.android.gr      | 1774      | 8609    | Location Controls                                                               |   |
| com.android.deskclock      | 1843      | 8610    | Manual GPX KML                                                                  |   |
| com.android.launcher       | 1471      | 8611    | O Decimal                                                                       |   |
| com.google.android.gr      | 3201      | 8612    | O Severarsimal                                                                  |   |
| com.svox.pico              | 3234      | 8613    |                                                                                 |   |
| com.google.process.loc     | 1627      | 8614    | Longitude -120                                                                  |   |
| com.android.calendar       | 3417      | 8615    | Latitude 50                                                                     |   |
| com.android.server.tele    | 1449      | 8616    |                                                                                 |   |

#### Faking emulator's location 2

- Another way: Open a Terminal, and type: telnet localhost 5554
- once connected, type: (altitude is optional)

geo fix *latitude longitude altitude* 

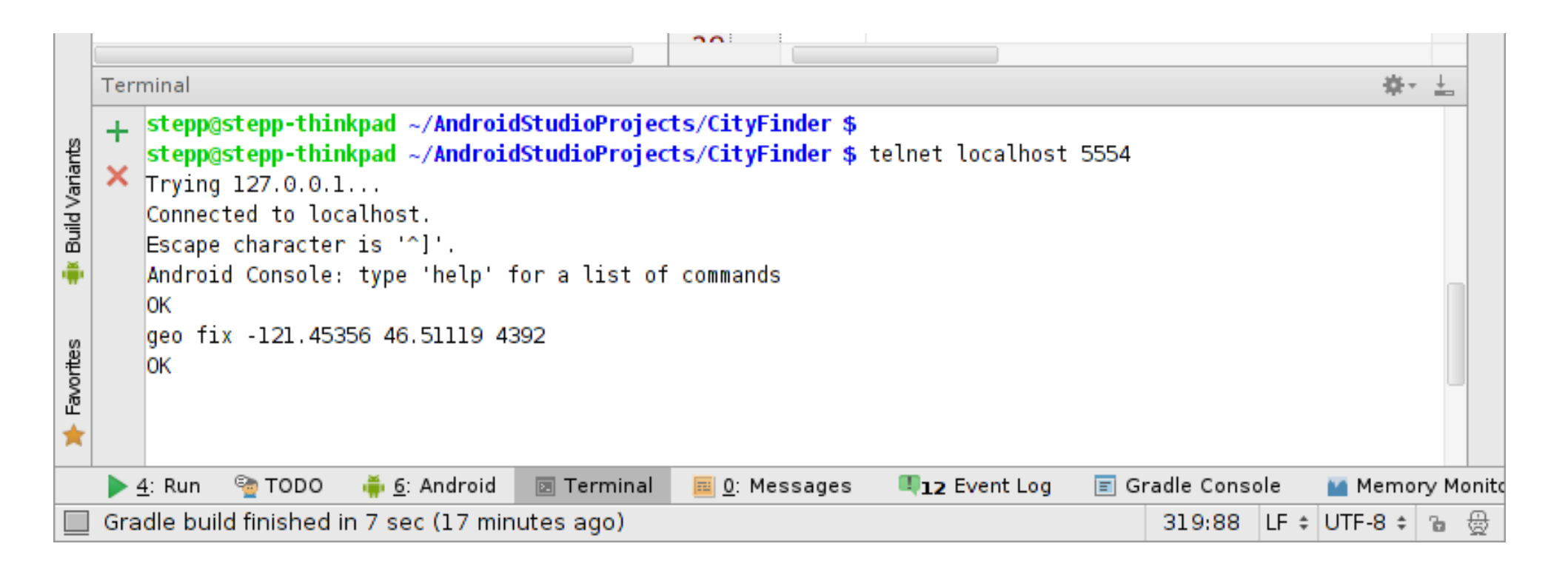

#### Location update events

• Track user's movement by listening for location update events.

```
LocationManager locationManager = (LocationManager)
getSystemService(Context.LOCATION_SERVICE);
```

);

```
locationManager.requestLocationUpdates(
  LocationManager.GPS_PROVIDER, 0, 0, // provider, min time/distance
  new LocationListener() {
    public void onLocationChanged(Location location) {
        // code to run when user's location changes
    }
    public void onStatusChanged(String prov, int stat, Bundle b){}
    public void onProviderEnabled(String provider) {}
    public void onProviderDisabled(String provider) {}
}
```